# brother

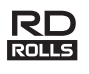

# LBF924001

### RJ-2030/2050/2140/2150

Hurtig installationsvejledning

Dansk

Tak, fordi du har købt den mobile printer Brother RJ-2030/2050/2140/2150. Læs produktets *Hurtige installationsvejledning* og *Produktsikkerhedsguide*, inden du bruger din printer. Detaljerede betjeningsanvisninger kan findes i *Brugsanvisningen* (Brother Solutions Center på <u>support.brother.com</u>). Vi anbefaler, at du sørger for at opbevare disse vejledninger, så du har dem ved hånden på et senere tidspunkt.

Du kan downloade de nyeste drivere og programmer til din printer, finde ofte stillede spørgsmål og tip til fejlfinding og læse mere om særlige udskrivningsløsninger fra Brother Solutions Center.

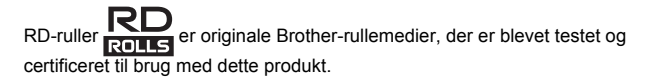

Besøg vores websted for at downloade og installere printerdrivere og software.

#### install.brother

Du kan finde flere oplysninger på Driver- og softwareinstallation.

### Tilgængelige manualer

Du kan downloade de nyeste manualer fra Brother Solutions Center på support.brother.com

| Produktsikkerhedsguide <sup>*1, *2</sup>                         | Denne vejledning indeholder<br>sikkerhedsoplysninger; læs den<br>grundigt igennem, inden du bruger din<br>printer.                                                                                                    |
|------------------------------------------------------------------|----------------------------------------------------------------------------------------------------|
| Hurtig<br>installationsvejledning <sup>*1, *2</sup>              | Denne vejledning indeholder<br>grundlæggende information om brug af<br>din printer samt detaljerede tip til<br>fejlfinding.                                                                                                    |
| Brugsanvisning <sup>*2</sup>                                     | I denne vejledning findes indholdet i<br>den <i>Hurtige installationsvejledning</i><br>samt yderligere oplysninger om<br>printerindstillinger, betjening,<br>sikkerhedsforanstaltninger,<br>netværksforbindelsesindstillinger,<br>fejlfindingstip og<br>vedligeholdelsesinstruktioner. |
| <b>AirPrint Guide</b> <sup>*2</sup> (AirPrint vejledning)        | Denne vejledning indeholder<br>oplysninger om brug af AirPrint til<br>udskrivning fra en iPad/iPhone/iPod-<br>enhed.                                                                                                    |
| P-touch Template Manual *2<br>(P-touch Template vejledning)      | Denne brugsanvisning indeholder oplysninger om P-touch Template.                                                                                                    |
| Raster Command Reference <sup>*2</sup> (Rasterkommandoreference) | Denne brugsanvisning indeholder<br>oplysninger om<br>printerkontrolkommandoer til direkte<br>kontrol af din printer.                                                                                                    |

<sup>1</sup> Trykt brugsanvisning i kassen

<sup>2</sup> PDF-brugsanvisning på webstedet for Brother Solutions Center

# Udpakning af din printer

Kontroller, at emballagen indeholder de følgende komponenter, inden du bruger din printer:

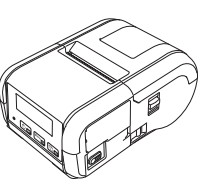

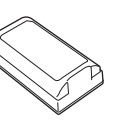

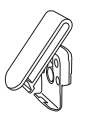

Bælteclips

Printer

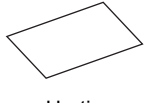

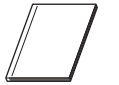

Genopladeligt Li-ion batteri

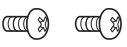

Hurtig installationsvejledning

Produktsikkerhedsguide

Stjerneskruer (2 stk.)

### **Generel beskrivelse**

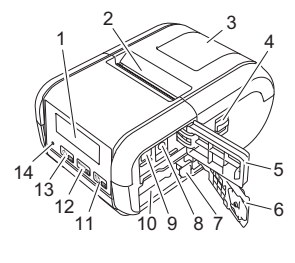

- 1 Display
- 2 Papirudgangsåbning 3 Medierullerummets dækse
- Medierullerummets dæksel
   Åbningshåndtag for
- 4 Åbningshåndtag for medierulledækslet
- 5 Interfacedæksel
- 6 Batteridæksel
- 7 Låsemekanisme til batteri
- 8 DC-stik
- 9 Mini-USB-port
- 10 Batterirum

### 

- t
  ☐ (Fremføringsknap)/ knappen OK (Til indføring af papir eller udskrivning af dine printerindstillinger)
- 12 Menu
- Knappen Menu/knappen ▼ 13 (᠔ඏ
  - (」(Tænd/sluk)-knap/ knappen Tilbage (Til at tænde og slukke din printer)
- 14 LED-indikator

### Installation/udtagning af batteri

#### Installation af batteriet (PA-BT-003)

Flyt batteridækslets lås til den ulåste position, og luk batteridækslet op.

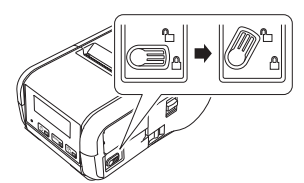

 Sæt batteriet i batterirummet, indtil låsetappen til batteriet låses på plads. Sørg for, at batteriets terminaler peger indad og vender rigtigt som vist. Brug IKKE overdreven kraft ved installation af batteriet.

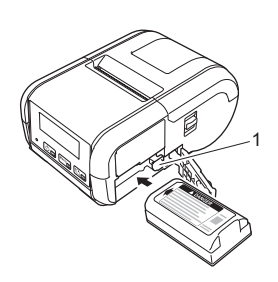

1 Låsemekanisme til batteri

**3.** Luk batteridækslet, og flyt batteridækslets lås til den låste position.

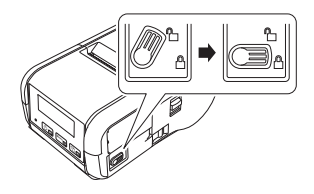

#### Udtagning af batteriet

Flyt batteridækslets lås til den ulåste position, og luk batteridækslet op.

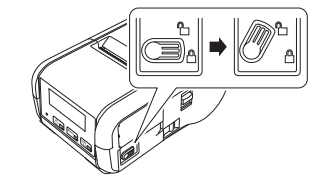

2. Tryk på låsetappen til batteriet, og tag samtidig batteriet ud.

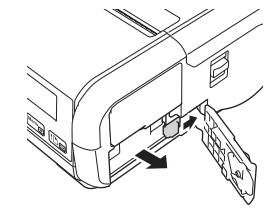

3. Luk batteridækslet, og flyt batteridækslets lås til den låste position.

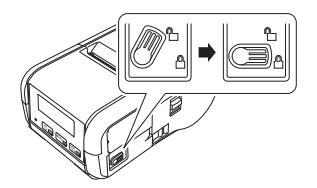

### Genopladning af batteriet

- **1.** Sørg for, at det genopladelige Li-ion-batteri er installeret i din printer.
- 2. Brug Brothers kompatible lysnetadapter og lysnetledning til at tilslutte din printer til en stikkontakt (se Genopladning af batteriet ved hjælp af lysnetadapteren (PA-AD-600) (ekstraudstyr)), eller brug Brothers kompatible biladapter til at tilslutte din printer til et jævnstrømsstik (se Genopladning af batteriet ved hjælp af biladapteren (ekstraudstyr)).
- LED-indikatorlampen lyser orange, når batteriet oplader. Når det genopladelige Li-ion-batteri er helt opladet, slukkes LED-indikatoren (når strømmen er slået fra), eller den lyser grønt (når strømmen er slået til). Fjern lysnetadapteren eller biladapteren fra batteriets jævnstrømsstik.

Du kan finde flere oplysninger i Brugsanvisningen.

- Genopladning af batteriet ved hjælp af lysnetadapteren (PA-AD-600) (ekstraudstyr)
- **1.** Sørg for, at det genopladelige Li-ion-batteri er installeret i din printer.
- **2.** Luk interfacedækslet op, og tilslut lysnetadapteren til din printer.
- **3.** Tilslut lysnetledningen til lysnetadapteren.
- 4. Tilslut netledningen til en stikkontakt i nærheden (100-240 V AC, 50-60 Hz).

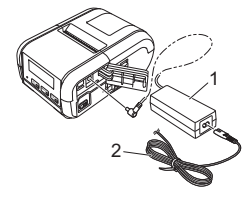

Lysnetadapter

2 Lysnetledning

Genopladning af batteriet ved hjælp af biladapteren (ekstraudstyr) Tilslut din printer til din bils 12 V jævnstrømsstik (cigarettænder el.lign.) for at oplade det genopladelige batteri.

- **1** Sørg for, at det genopladelige Li-ion-batteri er installeret i din printer.
- 2. Tilslut biladapteren til bilens 12 V jævnstrømsstik.
- 3. Luk interfacedækslet op, og tilslut biladapteren til din printer.

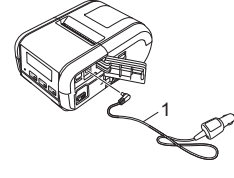

1 Biladapter

■ Genopladning af batteriet ved hjælp af batteriladeren (ekstraudstyr) Batteriladeren (ekstraudstyr) kan også bruges til opladning af batteriet udenfor printeren. Yderligere oplysninger kan findes i betjeningsvejledningen, der følger med batteriladeren.

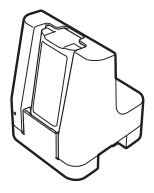

#### Sådan standses opladning af det genopladelige Li-ion-batteri

Hvis du vil stoppe opladningen af batteriet, skal du fjerne lysnetadapteren eller biladapteren fra jævnstrømsstikket.

#### Bemærkninger til brugen af det genopladelige Li-ion-batteri

- Udskrivning med høj tæthed (mørk) aflader batteriet hurtigere end udskrivning med lav tæthed. Du kan justere indstillingen for udskriftstæthed i printerindstillingsværktøjet (se Brugsanvisningen).
- Batteriet skal oplades i omgivelser mellem 5 og 35 °C, idet batteriet ellers ikke bliver opladet. Hvis opladningen standser, fordi temperaturen er for lav eller for høj, skal du anbringe din printer i omgivelser med en temperatur på mellem 5 og 35 °C og prøve at oplade igen.
- Hvis du bruger din printer, når batteriet er installeret, og lysnetadapteren eller biladapteren er tilsluttet, kan opladningen stoppe, selvom batteriet ikke er helt opladet.

### Karakteristika for genopladeligt Li-ion-batteri

Sådan sikrer du den bedst mulige ydelse og den længste levetid for batteriet: Undgå at bruge eller opbevare batteriet på steder, hvor temperaturen er

- meget høj eller lav, da batteriet hurtigere kan forringes.
- Fjern batteriet, når din printer ikke bruges i længere tid.
- Opbevar batterierne under 50 % opladet et køligt, tørt sted uden for direkte sollys.
- Oplad batteriet hver sjette måned, hvis det ikke bruges i lang tid.
- Det er normalt og risikofrit, at printeren bliver varm under opladning. Afbryd laderen og hold op med at bruge printeren, hvis den bliver for varm at røre ved.

# Indstilling af papir eller labelrulle

#### For RJ-2030/2050

1. Træk åbningshåndtaget til dækslet i den viste retning for at åbne medierullerummets dæksel.

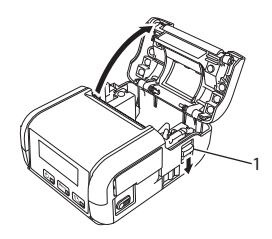

1 Åbningshåndtag til dæksel

**2.** Isæt medierullen i medierullerummet, så rullen fremføres fra bunden som vist.

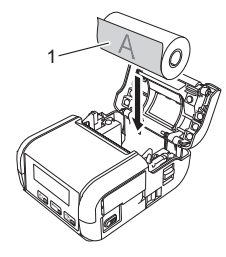

1 Udskriftsside (vender udad på rullen)

**3.** Luk medierullerummet ved at trykke ned på midten af dækslet, indtil det klikker på plads.

### For RJ-2140/2150

1. Træk åbningshåndtaget til dækslet i den viste retning for at åbne medierullerummets dæksel.

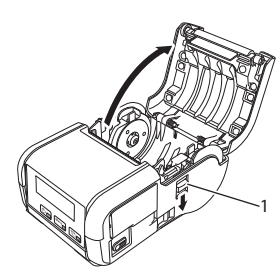

1 Åbningshåndtag til dæksel

2. Åbn rullestyrene ved at løfte justeringshåndtaget for rullestyr op og trække rullestyret udad. Isæt medierullen i medierullerummet, så rullen fremføres fra bunden som vist.

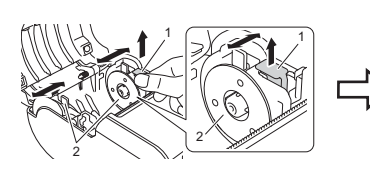

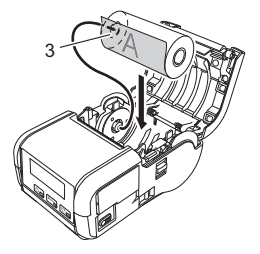

- 1 Justeringshåndtag til rullestyr
- 2 Rullestyr 3 Udskriftss
  - Udskriftsside
  - (vender udad på rullen)
- **3.** Mens du løfter håndtaget til justering af rullestyr op, skal du skubbe begge rullestyr ind, så de passer til rullens bredde. Isæt medierullen, så den er placeret lige i medierullerummet.

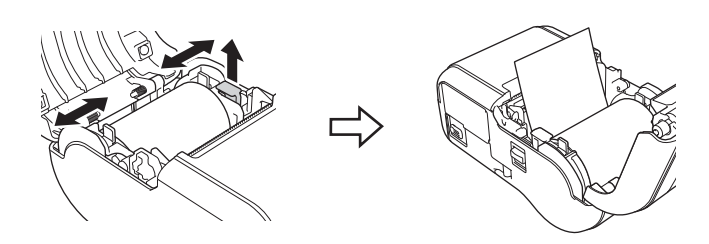

4. Luk medierullerummet ved at trykke ned på midten af dækslet, indtil det klikker på plads.

### Sådan tændes eller slukkes din printer

Tænd: Tryk på  $\mathop{\scriptstyle \bigcirc}$  (tænd/sluk)-knappen, og hold den nede, indtil displayet tændes.

Sluk: Tryk på 🖞 (tænd/sluk)-knappen, og hold den nede, indtil meddelelsen [System fra] vises på displayet.

#### VIGTIGT!

Tag IKKE batteriet ud, før displayet slukkes.

### Indstilling af sproget på displayet

- 1. Tryk på knappen [Menu], [♥] for at vælge menuen [Indstillinger], og tryk derefter på knappen [OK].
- 2. Vælg [ Sprog], og tryk derefter på knappen [OK].
- 3. Vælg et sprog, og tryk derefter på knappen [OK]

### **LED-indikatorer**

Indikatoren lyser og blinker for at angive din printers status. De symboler, der anvendes i dette afsnit, forklarer betydningen af de forskellige indikatorfarver og mønstre:

$$= Indikatoren lyser 
- - - = Indikatoren blinker 
(Slukket) = Indikatoren er slukket 
$$G = Grøn 
O = Orange 
R = Rød$$$$

(Slukket) = Indikatoren er slukket

 – = Indikatoren blinker grønt Eksempel: G -

| Indikatorstatus | Status                                                                                                    |
|-----------------|----------------------------------------------------------------------------------------------------|
| (Slukket)       | Slukket<br>Opladning afsluttet (når strømmen er slået fra)                                                                                                    |
| G 🌑             | Batteriniveau: en tredjedel eller mere<br>Opladning afsluttet (når strømmen er slået til)                                                                                                    |
| 0               | Oplader                                                                                                    |
| o -••           | Batteriniveau: lavt                                                                                                    |
| R - 🍎 -         | Fejl grundet det genopladelige batteri<br>Batteriniveau: tomt<br>Fejl grundet forkert medie<br>Åbent dæksel-fejl<br>Systemfejl<br>Masselagringsfejl<br>Kommunikationsfejl<br>Fejl ved WPS-forbindelse<br>Fejl, fordi hukommelsen er fuld<br>Databasesøgningsfejl<br>Ingen skabelon-fejl |

### **Driver- og softwareinstallation**

Hvis du vil udskrive fra din Windows<sup>®</sup>-computer, skal du installere printerdriveren, P-touch Editor og andre programmer på din computer:

- 1. Besøg install.brother og download installationsprogrammet for den nyeste software og de nyeste manualer.
- 2. Dobbeltklik på den downloadede .exe-fil, og følg instruktionerne på skærmen for at fortsætte med installationen.

#### **BEMÆRK!**

Hvis du vil tilslutte din printer til en computer med en trådløs forbindelse, anbefaler vi følgende:

- Konfigurer de trådløse netværksindstillinger under installation af softwaren. Du kan ændre indstillingerne senere ved hjælp af Printerindstillingsværktøjet. Du kan finde flere oplysninger i Brugsanvisningen.
- Installer softwaren på en computer med en trådløs forbindelse til dit netværk, og konfigurer din printer ved hjælp af et USB-kabel.
- Find SSID'et (netværksnavnet) og adgangskoden (netværksnøglen) til det trådløse netværk på forhånd.
- Hvis dit trådløse access point/din router understøtter WPS, kan du bruge WPS (Wi-Fi Protected Setup) til hurtigt at konfigurere indstillingerne for trådløst netværk.
- 3. Luk dialogboksen, når installationen er fuldført.

### Tilslutning til en værtsenhed

Din printer kan tilsluttes til din computer eller mobilenhed vha. et USB-kabel eller via en Bluetooth-forbindelse (kun RJ-2030/2050/2150) eller Wi-Fiforbindelse (kun RJ-2050/2140/2150). Du kan finde flere oplysninger i Bruasanvisnina.

#### **Tilslutning med USB**

- 1. Sørg for, at din printer er slukket, inden USB-kablet tilsluttes.
- 2. Tilslut printerens ende af USB-kablet til mini-USB-porten på siden af din printer.
- 3. Tilslut den anden ende af USB-kablet til USB-porten på computeren.

#### Tilslutning med Bluetooth (kun RJ-2030/2050/2150)

Brug denne fremgangsmåde til at parre din printer med computeren eller mobilenheden vha. Bluetooth-administrationssoftwaren.

- 1. Tryk på knappen [Menu] for at vælge menuen [Bluetooth], og tryk derefter på knappen [OK].
  - Vælg [Til].
- 2. Brug din Bluetooth-enhedsadministrationssoftware til at finde din printer.

#### **BEMÆRK!**

Følg anbefalingerne fra producenten af dine Bluetooth-kompatible enheder (computere og mobilenheder) eller din Bluetooth-adapter, og installer eventuel nødvendig hardware og software.

- Indstillingerne for Bluetooth-forbindelsen gemmes, selv efter at din printer slukkes.
- Hvis din enhed ikke kan finde din printer via Bluetooth, kan din printer være tilsluttet en anden enhed. Brug den tilsluttede enhed til at afbryde Bluetooth-forbindelsen med din printer, eller sluk din printer, og tænd den igen.
- Hvis du lukker enhedens dæksel, mens der sendes data, kan kommunikationen afbrydes.
- Hvis din printer bliver afbrudt, fordi mobilenheden flyttes væk fra den, skal du vælge "Bluetooth" i enhedsindstillingerne og trykke på den enhed fra listen over Bluetooth-enheder, du vil tilslutte til.

### Tilslutning med Wi-Fi<sup>®</sup> (kun RJ-2050/2140/2150)

- 1. Tryk på knappen [Menu], [▼] for at vælge menuen [WLAN], og tryk derefter på knappen [OK]. Indstil [Til/Fra] til [Til].
- Brug din computer eller mobilenhed til at vælge SSID'et for din printer ("DIRECT\_\*\*\*\*\* RJ-XXXX"). Indtast om nødvendigt adgangskoden ("205\*\*\*\*\*" for RJ-2050, "214\*\*\*\*\*" for RJ-2140, eller "215\*\*\*\*\*" for RJ-2150). "\*\*\*\*\*" er de sidste fem cifre i serienummeret.

#### **BEMÆRK!**

Du kan finde flere oplysninger om tilslutning med Wi-Fi i Brugsanvisningen.

### Udskrivning af kvitteringer eller labels

- 1. Installer printerdriveren og softwaren, som er downloadet fra Brothers websted. (Se Driver- og softwareinstallation).
- 2. Sørg for, at din printer forsynes med strøm fra et opladet batteri.
- 3. Tænd din printer.
- Tilslut din printer til en computer eller en mobilenhed ved hjælp af enten et USB-kabel, Bluetooth eller Wi-Fi.
- 5. Isæt medierullen.
- 6. Udskriv kvitteringer eller labels.

Du kan finde flere oplysninger i Brugsanvisningen.

### Udtagning af kvitterings-/labelrullen

#### For RJ-2030/2050

 Træk åbningshåndtaget til dækslet i den viste retning for at åbne medierullerummets dæksel.

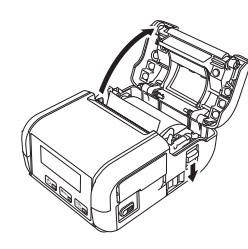

**2.** Tag rullen ud.

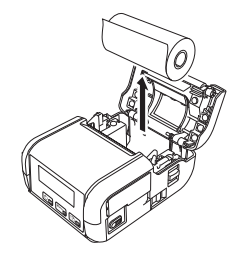

#### **BEMÆRK!**

Det er ikke nødvendigt at justere rulleholderen, når den er korrekt justeret til medierullens bredde.

#### For RJ-2140/2150

 Træk åbningshåndtaget til dækslet i den viste retning for at åbne medierullerummets dæksel.

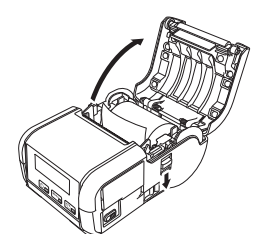

 Mens du skubber på rullefrigørelseshåndtaget, skal du vippe rullestyret let og derefter fjerne rullen. Rullen kan fjernes uden at ændre rullestyrets placering.

Vip ikke rullestyret for meget. Ellers kan rullestyret gå i stykker.

1 Rullefrigørelseshåndtag

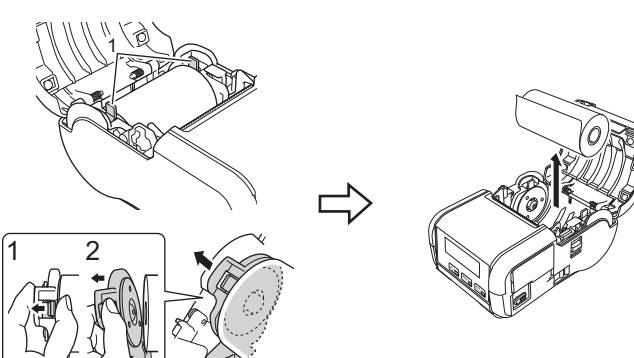

### Fastgørelse af bælteclips

Du kan bære printeren i dit bælte ved at fastgøre den medfølgende bælteclips. Følg instruktionerne nedenfor for at fastgøre clipsen til printeren og dit bælte. Du kan fastgøre den medfølgende clips til din printer og sætte den fast på dit bælte.

1. Sæt bælteclipsen fast på bagsiden af din printer med stjerneskruerne som vist:

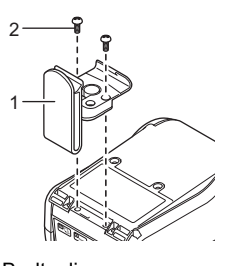

- 1 Bælteclips 2 Stjerneskrue
- 2. Fastgør bælteclipsen til dit bælte.

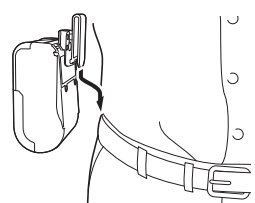

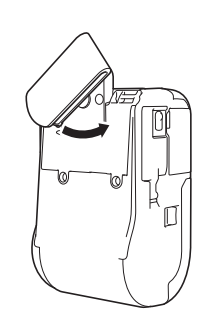

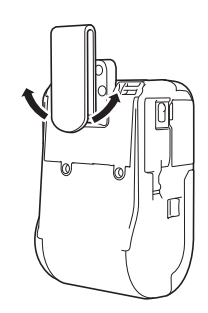

Drej clipsen til venstre eller

højre for at låse den op.

Bælteclipsen låses ved at dreje den som vist.

#### VIGTIGT!

Sørg for at fastgøre bælteclipsen sikkert til din printer og dit bælte. Der er risiko for kvæstelser eller skader, hvis bælteclipsen ikke er sikkert fastgjort, og din printer falder ned.

# Fejlfinding

| Problem                                                                                                    | Mulige løsninger                                                                                                    |
|----------------------------------------------------------------------------------------------------|----------------------------------------------------------------------------------------------------|
| Din printer kan ikke<br>tilsluttes til værtsenheden<br>ved hjælp af Wi-Fi eller<br>Bluetooth.<br>Din printer kan ikke<br>udskrive via Wi-Fi eller<br>Bluetooth. | <ul> <li>Flyt din printer inden for ca. en meter af mobilenheden, når du konfigurerer Wi-Finetværksindstillingerne.</li> <li>Flyt din printer til et sted, hvor der ikke er forhindringer.</li> <li>Hvis der er en trådløs computer, en enhed med Bluetooth, en mikrobølgeovn, en digital trådløs telefon eller en anden enhed nær din printer eller det trådløse access point/routeren, skal du flytte enheden væk fra din printer eller det trådløse access</li> </ul>                                                                                                    |
| Din printer fremfører ikke<br>papir.                                                                                                    | <ul> <li>Er der snavs eller fnuller på valsen, som forhindrer den i at rulle frit?<br/>Rengør rullen. (Se Vedligeholdelse).</li> <li>Kontroller, at papirudgangen ikke er blokeret.</li> <li>Kontroller, at medierullen er sat korrekt i, ved at tage den ud og installere den igen. (Se Udtagning af kvitterings-/labelrullen og Indstilling af papir eller labelrulle).</li> <li>Sørg for, at medierullerummets dæksel er lukket korrekt.</li> </ul>                                                                                                    |
| Din printer fremfører papir<br>uafbrudt.                                                                                                    | <ul> <li>Luk medierullerummets dæksel op.</li> <li>Tryk på (<sup>1</sup>) (tænd/sluk)-knappen for at<br/>annullere udskriftsjobbet.</li> <li>Sluk din printer.</li> </ul>                                                                                                    |
| Stopper ikke mellem<br>labels.                                                                                                    | <ul> <li>Kontroller, at du har indtastet<br/>medieoplysningerne korrekt. Du kan indstille<br/>medieoplysningerne ved hjælp af Indstilling<br/>af papirstørrelse i Printerindstillingsværktøjet.</li> <li>Kontroller, at sensoren ikke er snavset. Hvis<br/>sensoren er snavset, skal den aftørres med<br/>en tør vatpind.</li> <li>Image: Construct of the sensoren of the sensoren.</li> </ul> |
| Din printer er ikke korrekt<br>tilsluttet til netværket.                                                                                                    | Kontroller WLAN-ikonet på displayet.                                                                                                    |
|                                                                                                    | Din printer søger efter<br>netværket.<br>De trådløse<br>Intet ikon : netværksindstillinger er<br>deaktiveret.                                                                                                    |

| Problem                                                | Mulige løsninger                                                                                                    |
|--------------------------------------------------------|----------------------------------------------------------------------------------------------------|
| Printhovedet, motoren eller<br>batteriet er for varmt. | <ul> <li>Termohovedet, motoren eller batteriet er for varmt.</li> <li>Hoved:<br/>Hvis termohovedet bliver for varmt, kan det muligvis frembringe billeder på papiret på steder, hvor der ikke skal udskrives. Denne tilstand er normal, når der udskrives dokumenter med en hel del "sort" indhold. Din printer vil standse og genoptage udskrivningen, når printhovedet er kølet af. For at undgå eller udskyde denne tilstand kan du udskrives med en lysere tæthedsindstilling, reducere det område, der skal udskrives med sort (fjern f.eks. baggrundsskygger og farver i grafer og præsentationsdokumenter), og sørge for, at din printer har tilstrækkelig ventilation og ikke er anbragt i et indelukket område.</li> <li>Motor eller batteri:<br/>Brug ikke din printer uafbrudt. Hvis din printer bruges uafbrudt, bliver motoren eller batteriet for varmt. I så fald vil din printer standse og genoptage udskrivningen, når motoren eller batteriet er kølet af.</li> </ul> |
|                                                        | <b>BEMÆRK!</b><br>Denne tilstand kan forekomme oftere, når<br>din printer bruges i stor højde (over 3000<br>m over havets overflade) som følge af den<br>lavere lufttæthed, der er til rådighed til at<br>afkøle printeren.                                                                                                    |
| Printeren er i boottilstand.                           | Hvis du fjerner Li-ion-batteriet fra din printer,<br>mens firmwaren opdateres, vil printeren<br>genstarte i boottilstand.                                                                                                    |

# **Ved**ligeholdelse

Der kan foretages vedligeholdelse af din printer efter behov. I nogle omgivelser kan det dog være påkrævet, at der foretages vedligeholdelse oftere (f.eks. støvede omgivelser).

#### Vedligeholdelse af printhovedet

Tør printhovedet med en tør, fnugfri klud fugtet med isopropylalkohol eller ethanol. Denne vedligeholdelse skal foretages ofte.

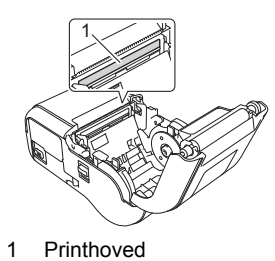

#### Vedligeholdelse af rullen

Tør rullen med en tør, fnugfri klud fugtet med isopropylalkohol eller ethanol. Når rullen er rengjort, skal du kontrollere, at der ikke er fnug eller andet materiale på rullen.

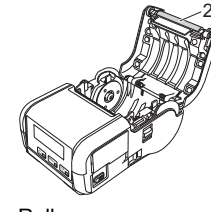

2 Rulle

Vedligeholdelse af papirudgangsåbningen

Hvis der samles lim ved papirudgangsåbningen, og mediet sidder fast, skal du rengøre papirudgangsåbningen med en klud, der er let fugtet med isopropylalkohol.

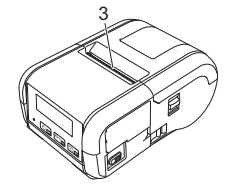

3 Papirudgangsåbning

### Produktspecifikationer

| Modelnavn                            | RJ-2030/2050/2140/2150                                                                                                    |  |
|--------------------------------------|----------------------------------------------------------------------------------------------------|--|
| Mål                                  | <b>RJ-2030/2050</b><br>Ca. 100 (D) x 122 (B) x 57 (H) mm<br><b>RJ-2140/2150</b><br>Ca. 100 (D) x 151 (B) x 73 (H) mm                            |  |
| Vægt                                 | <b>RJ-2030/2050</b><br>Ca. 465 g (inkl. batteri)<br><b>RJ-2140/2150</b><br>Ca. 545 g (inkl. batteri)                                            |  |
| Udskrivning                          |                                                                                                    |  |
| Mediestørrelse                       | <b>RJ-2030/2050</b><br>58 mm<br><b>RJ-2140/2150</b><br>25,4-58 mm                                                                               |  |
| Metode                               | Direkte termoudskrivning                                                                                                    |  |
| Interface                            |                                                                                                    |  |
| USB                                  | USB ver. 2.0 (Full-speed) (mini-B)                                                                                                    |  |
| Bluetooth<br>(Kun RJ-2030/2050/2150) | RJ-2030<br>Ver 2.1 + EDR<br>Understøttede profiler: SPP, OPP, BIP, HCRP                                                                         |  |
|                                      | <b>RJ-2050/2150</b><br>Ver 2.1 + EDR<br>Understøttede profiler: SPP, OPP, BIP, HCRP<br>Understøttet protokol: iAP                               |  |
| Wi-Fi<br>(Kun RJ-2050/2140/2150)     | <ul> <li>Wireless Direct: IEEE 802.11g/n</li> <li>Ad hoc-tilstand: IEEE 802.11b/g/n</li> <li>Infrastrukturtilstand: IEEE 802.11b/g/n</li> </ul> |  |
| Omgivelser                           |                                                                                                    |  |
| Driftstemperatur                     | Udskrivning: -10-50 °C<br>Opladning: 5-35 °C                                                                                                    |  |
| Luftfugtighed ved drift              | 10-90 % (Ingen kondens, maksimal<br>fugttermometertemperatur: 27 °C)                                                                            |  |
| Opbevaringstemperatur                | -20-60 °C                                                                                                    |  |
| Opbevaringsluftfugtighed             | 10-90 % (Ingen kondens, maksimal<br>fugttermometertemperatur: 45 °C)                                                                            |  |

### Udskrivning af printeroplysningerne

Du kan bruge † (Fremføringsknappen) til at udskrive en rapport med en liste over følgende printeroplysninger:

- Programversion
- Printers brugshistorik Manglende prik-testmønster
- Information om printerindstillinger
- Liste over overførte data Information om netværksindstilling

### **BEMÆRK!**

- ٠
- Du kan bruge printerindstillingsværktøjet til på forhånd at angive, hvilke elementer der skal udskrives. Nodenavnet vises i printerindstillingerne. Standardnodenavnet er "BRWxxxxxxxxxxx" ("xxxxxxxxx" er baseret på printerens MAC-adresse/Ethernet-adresse).
- Denne handling kan også udføres med printerindstillingsværktøjet.
- **1.** Sørg for, at der er ilagt en rulle kvitteringspapir, og at medierullerummets dæksel er lukket.
- **2.** Tænd din printer.
- 3. Tryk på †<u>∩</u> (Fremføringsknappen), og hold den nede, indtil der vises "Udskriver" på displayet. Printeroplysningerne udskrives.

Du kan finde flere oplysninger i Brugsanvisningen.

### Nyttige websteder

Brothers globale websted: www.brother.com Brother Developer Center: www.brother.com/product/dev Ofte stillede spørgsmål (FAQ), produktsupport, tekniske spørgsmål og driveropdateringer og værktøjer: support.brother.com